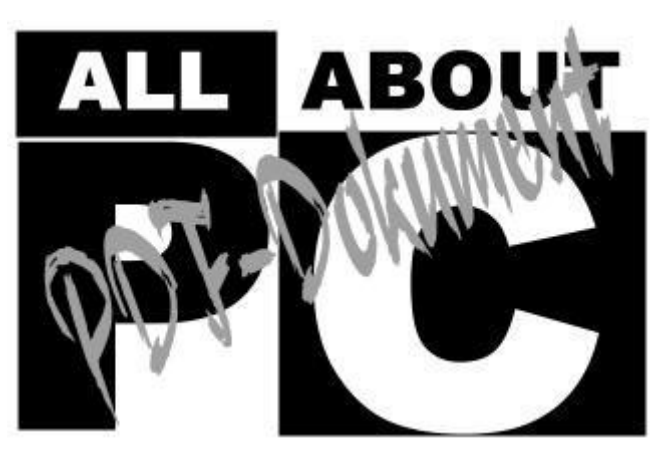

[ALL-ABOUT-PC] Die Freeware Spybot S&D im Test

# **Spybot Search & Destroy**

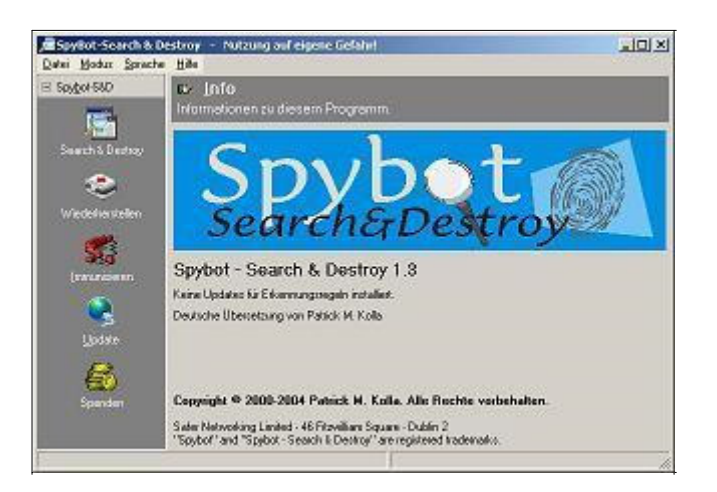

### Einführung

Es gibt viel zu tun, Packen wir es an!

So könnte das Motto der Freeware Spybot lauten. Mittlerweile bekommt man immer öfter und immer schneller neue kleine Progrämmchen auf dem Rechner installiert, von denen man

- nicht weiß, daß sie da sind
- keine Kenne hat
- nicht weiß, was sie tun.

Zu allem Überfluß spionieren einige Programme auch noch unser Verhalten im Internet aus, um daraus im günstigsten Fall irgendwelche Studien zu erstellen oder uns gar als "glasigen Surfer" darzustellen. Normalerweise sind diese Programme nicht schädlich, aber der geneigte Internetsurfer möchte sie doch am Liebsten gar nicht drauf haben. Also was tun???

Die Lösung sind sogennante AntiSpyware- oder AntiAdware-Programme. Diese kann man käuflich erwerben oder wie in unserem Beispiel einfach als Freeware im Internet herunterladen.

Wir möchten euch die Freeware Spybot vorstellen, die man beispielsweise auf der <u>Spybot-Homepage</u> als kostenlosen Download bekommt. Diese Freeware regelt mit ein paar Mausklicks genau das, was wir wollen. Sie sperrt nämlich Spyware und Adwareprogramme aus!

Auf den folgenden Seiten wollen wir euch Spybot näher bringen und euch auf einem leichtverständlichen Weg zeigen, wie sie funktioniert und was sie leistet.

#### Installation

Bevor es mit der Installation losgeht, benötigen wir natürlich erstmal einen Download der (Installations-)Software. Auf der Webseite <u>safer-networking.org</u> sind einige Links zu Webseiten enthalten, die einen Download anbieten. Die Installationsdatei ist etwa 4,15 MB groß und sollte für jeden schnell herunterzuladen sein.

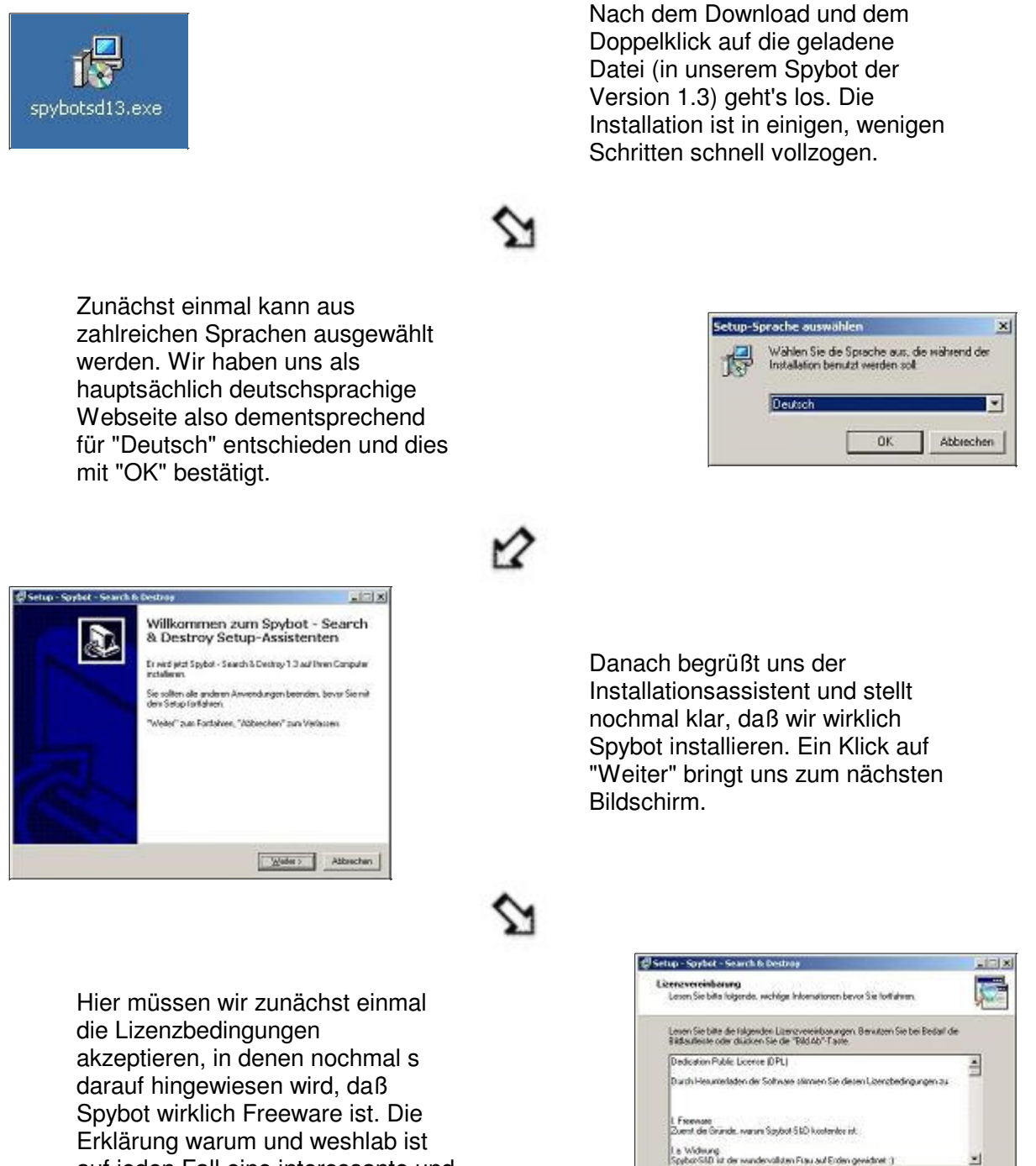

F Ich gizeplere de Vereinbaung

Ich leine die Verenbarung ab

< Zusick Weler > Attraction

http://www.all-about-pc.de/hardware/software/spybot/pdf.asp

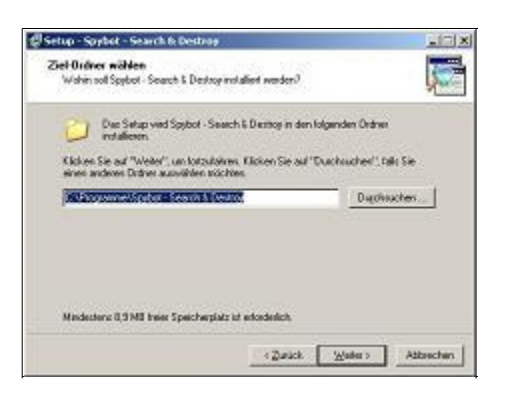

Mit einem Klick auf "Weiter" können nun die Komponenten ausgewählt werden, die installiert werden sollen. Die Programmdateien werden in jedem Fall installiert und können dementsprechend nicht deaktiviert werden. Optional stehen ein Blindenmodus, zusätzliche Sprachen und Skins zur Auswahl.

|                                                                                    |                                   | -           |
|------------------------------------------------------------------------------------|-----------------------------------|-------------|
| tartmenni Ordner auswählen<br>Wassell das Setup die Programm-Verkruiph             | ungan onlogen?                    |             |
| Dac Setup viel die Programs-Vie<br>anlegen.                                        | kniphingen is folgenden Svet      | menijûrdner |
| Kicken Sie auf "Weiter", um fotzufahren<br>einen anderen Dräher auswählen tröchten | Ricken Sie auf 'Duichauchen'<br>I | tals Sie    |
| Statur - Search & Destroa                                                          | Dage                              | Risches     |
|                                                                                    |                                   |             |
|                                                                                    |                                   |             |
|                                                                                    |                                   |             |
|                                                                                    |                                   |             |

Nach einem weiteren Klick auf den "Weiter"-Button können nun noch zusätzliche Optionen wie z.B. ein Desktopicon ausgewählt werden. Wir empfehlen hier die vorgeblendeten Einstellungen zu übernehmen. 2

Nach dem Akzeptieren der Lizenzbedingungen geht's weiter. Es soll der physikalische Ort der Installation festgelegt werden. Spybot schlägt den "üblichen" Programmordner vor. Es kann hier jeder selbst entscheiden, wo die Software installiert werden soll

| Welche Komponenten solen installief werd                                                                              | en?                                |
|----------------------------------------------------------------------------------------------------|------------------------------------|
| Wärken Sie die Kampanesten aus, die Sie in<br>"Weiter", wenn sie bereit sind lantzutahren.                            | nstalleren nichten Kilchen Sie auf |
| Ranpärte Installaton                                                                                                  | -                                  |
| Programotoren     Synbole für Modur für binde Benutzer     Zusätriche Sprachen     Sinc sta Veränderung des Aussehens | 24 ME<br>0.3 MD                    |
| De skuele Aussahl erkedet an 115MB                                                                                    | Spechenikiz                        |

Gebt dem Kind einen Namen! Spybot möchte sich gerne auch noch im Startmenü verankern. Der vergeblendete Name kann übernommen oder umbenannt werden. Mit einem Klick auf die Checkbox am untern Fensterrand wird kein Startmenü-Ordner erstellt.

| Zurätzliche Aufgaben ourwählen<br>Welche zusätzlichen Aufgaben nallen aurgefrähl werden <sup>3</sup><br>Wählen Sie die zusätzlichen Aufgaben aus, die das Sekun siehenni die Install<br>Stabter - Siesten & Destay aussilizen auf, und Könten Sie dessch auf Webe |               |
|----------------------------------------------------------------------------------------------------|---------------|
| Wählen Sie die zwätzlichen Aufgaben aus, die das Setup wählend der Install<br>Spybor - Search & Destroy ausführen solt, und klicken Sie dasach auf "Webe                                                                                                    | Information . |
|                                                                                                    | C             |
| Zunätriche Symbole                                                                                                    |               |
| 🕫 Entelle Denktopnywhole                                                                                                    |               |
| F Entalle Schmellstart Symbol                                                                                                    |               |
| Persaneriler Schutz                                                                                                    |               |
| P Schutz des Internet Explorers (SDHelper)                                                                                                    |               |
| T Schutz von Systemeinstellungen (TeaTexer - expensiontal)                                                                                                    |               |

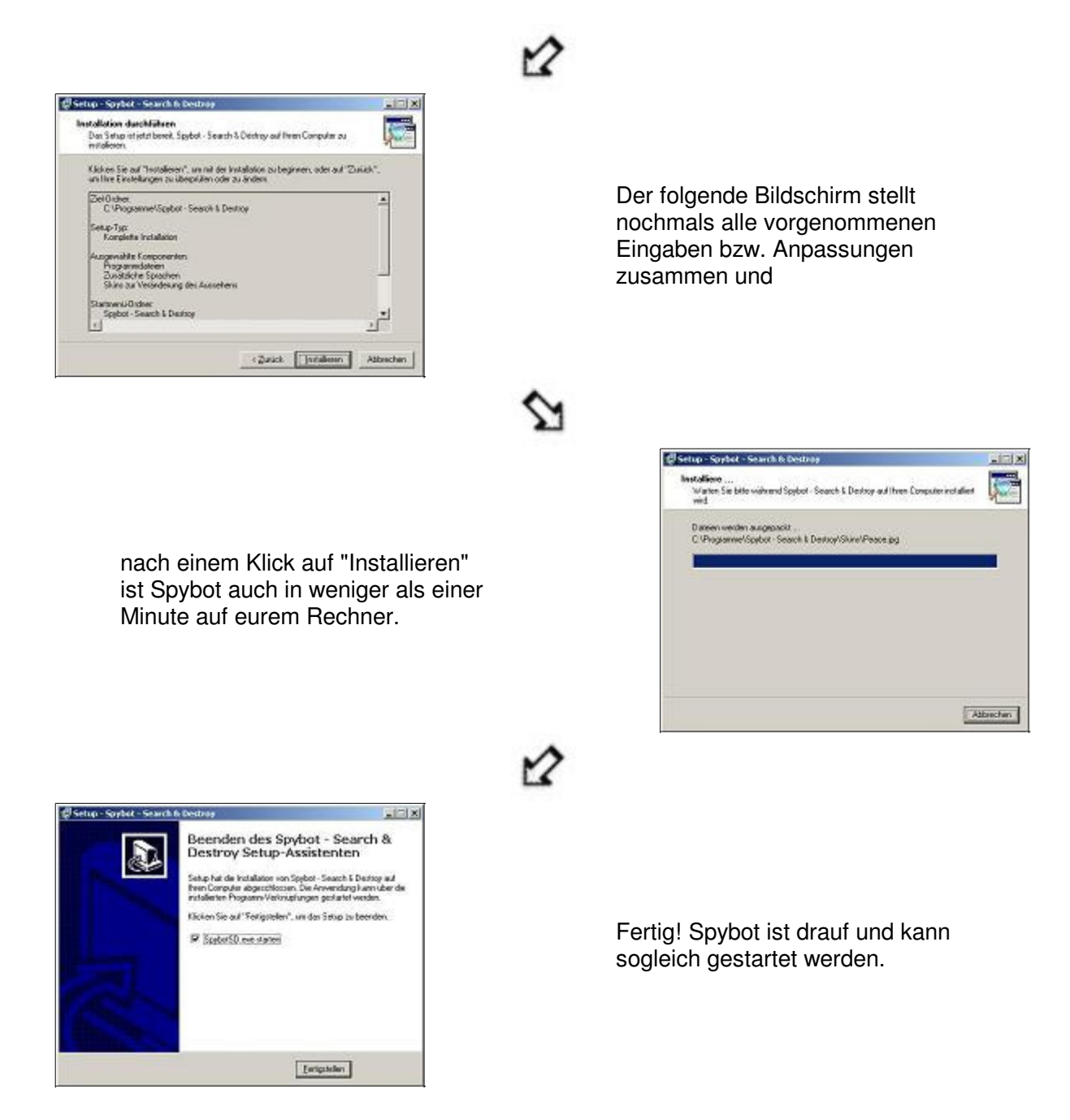

#### **Erster Start**

Bevor es nun richtig losgeht sollte man sich die Zeit nehmen und den Wizard, der sich beim ersten Start öffnet, nicht wegklicken sondern benutzen, um erste Einstellungen vorzunehmen.

| Rechtlicher Hin                                          | weis                                                                                               | 2                   |
|----------------------------------------------------------|----------------------------------------------------------------------------------------------------|---------------------|
| Wenn Sie mit die<br>deren Wirte ever<br>deren Lizenzbest | sem Programm Werbernodule entfernen, d<br>ituell nicht mehr benutzen. Lesen Sie bitte<br>immungen/ | ürfen Sie<br>vorher |
| 🗂 Diese Meldur                                           | ng nicht wieder zeigen.                                                                            |                     |
|                                                          | <b>V</b> OK                                                                                        |                     |

Es beginnt mit einem rechtlichen Hinweis, daß Programme, die mit Spyware bzw. Adware einher kommen, nach der Entfernung unter Umständen nicht mehr genutzt werden dürfen. Aber wer möchte bei der Fülle guter Software schon Programme nutzen, die Spyware oder Adware enthalten.

| $\Sigma$                                                                                                    |                                                                                                    |
|----------------------------------------------------------------------------------------------------|----------------------------------------------------------------------------------------------------|
|                                                                                                    | Sie können nun eine komplette Sicherung der Registrierungsdatenbahl<br>anlegen. Dies ist nicht notwendig, kann sich aber als sinnvoll erweisen.<br>Sollte Spyware einige Original-Einträge löschen, kann Spybot-SD diese<br>unter Umständen aus dieser Sicherung wieder herstellen.        |
| Nachdem wir diesen rechtlichen Hinweis zur<br>Kenntnis genommen haben, können wir<br>erstmal eine Sicherung unserer Registry<br>machen. Das ist in jedem Falle sinnvoll, um<br>Änderungen, die sich als falsch erweisen, im<br>Nachhinein wieder rückgängig zu machen.<br>Vorsicht ist wie immer die Mutter der<br>Porzellankiste! | Sicherung anlegen                                                                                                    |
| 12                                                                                                    | S Weiter                                                                                                    |
| Spybot-S&D Wizard                                                                                                    | Spybot-S&D Wizard                                                                                                    |
| Bevor Sie Ihr System zum ersten Mal untersuchen lassen, sollten Sie für<br>Ihre eigene Sicherheit zuerst nach neuen Updates suchen und diese<br>herunterladen! Benutzen Sie dazu die folgenden Schaltflächen, um erst<br>nach Updates zu suchen, und falls verhanden auch herunterzuladen.                                         | Bevor Sie Ihr System zum ersten Mal untersuchen lassen, sollten Sie für<br>Ihre eigene Sicherheit zuerst nach neuen Updates suchen und diese<br>herunterladen! Benutzen Sie dazu die folgenden Schaltflächen, um erst<br>nach Updates zu suchen, und falls verhanden auch herunterzuladen. |
|                                                                                                    |                                                                                                    |
| Nach Updates suchen                                                                                                    | Nach Updates suchen                                                                                                    |

Als nächstes sollte nach aktuellen Updates gesucht werden, um auf dem aktuellsten Stand bekannter Spy- und Adware zu sein. Nach der Suche sollten die Updates installiert werden, um danach den Rechner zu immunisieren, also von unerwünschten Progrämmchen zu erlösen.

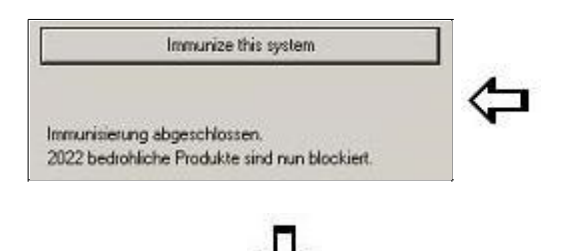

| Now that you<br>basic Immuni<br>want to immu<br>on Immunize | re up-to-date, it is recommended that you apply son<br>ation. Just click the button below to do this. If you do<br>ze at this point, you can do this any later time by clic<br>the program toolbar at the left. |
|-------------------------------------------------------------|----------------------------------------------------------------------------------------------------|
|                                                             | Immunize this system                                                                                                    |
|                                                             |                                                                                                    |
|                                                             |                                                                                                    |
|                                                             |                                                                                                    |

| Read tutorial<br>Hille-Datei lesen |   |                        |         |  |
|------------------------------------|---|------------------------|---------|--|
| Hille-Datei lesen                  |   | Read tu                | torial  |  |
|                                    | } | Hilfe-Date             | i lesen |  |
| Programm benutzan                  | F | <sup>o</sup> rogramm b | enutzen |  |

Damit wären wir dann nun endlich bereit dafür, Spybot zu benutzen. Es sei angemerkt, daß die Einstellungen, die wir mit dem Wizard gemacht haben auch innerhalb des Programms nachgeholt respektive geändert werden können.

#### **Normaler Modus**

Spybot ermöglicht seine Verwendung in einem "Normalen Modus" oder einem "Erweiterten Modus". Der normale Modus ist für den Laien bzw. nicht so versierten PC-Anwender gedacht, der erweiterte Modus dementsprechend dem professionellen Anwender. Wenden wir uns zunächst dem normalen Modus zu:

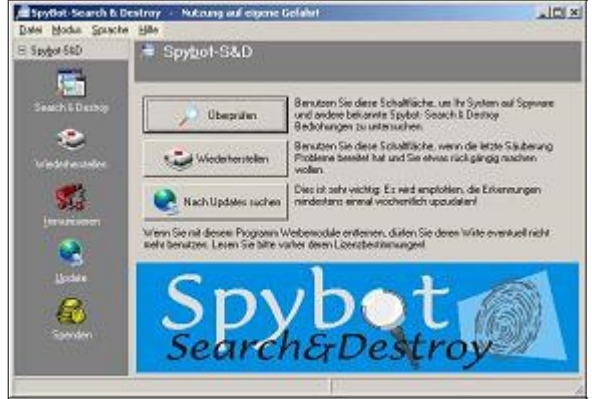

Dies ist der Bildschirm, der uns als erstes erwartet. Im linken Bereich sind alle wichtigen Navigationspunkte (Search & Destroy, Wiederherstellen, Immunisieren, Update, Spenden) enthalten. Diese Leiste reicht zur Steuerung voll und ganz aus. Zu diesem Fenster gelangt man immer zurück, wenn man auf

| Spy Spy       | /Bot-Se         | arch & De       | stı |
|---------------|-----------------|-----------------|-----|
| <u>D</u> atei | <u>M</u> odus   | <u>S</u> prache | Н   |
| 🖂 Spy         | <u>b</u> ot-S&D |                 | 2   |
|               |                 | i.              |     |

die hier rot markiert Fläche klickt. Für den Gebrauch der Software ist die linke Navigationsleiste vollkommen ausreichend. Wenden wir uns dieser nun im Detail zu.

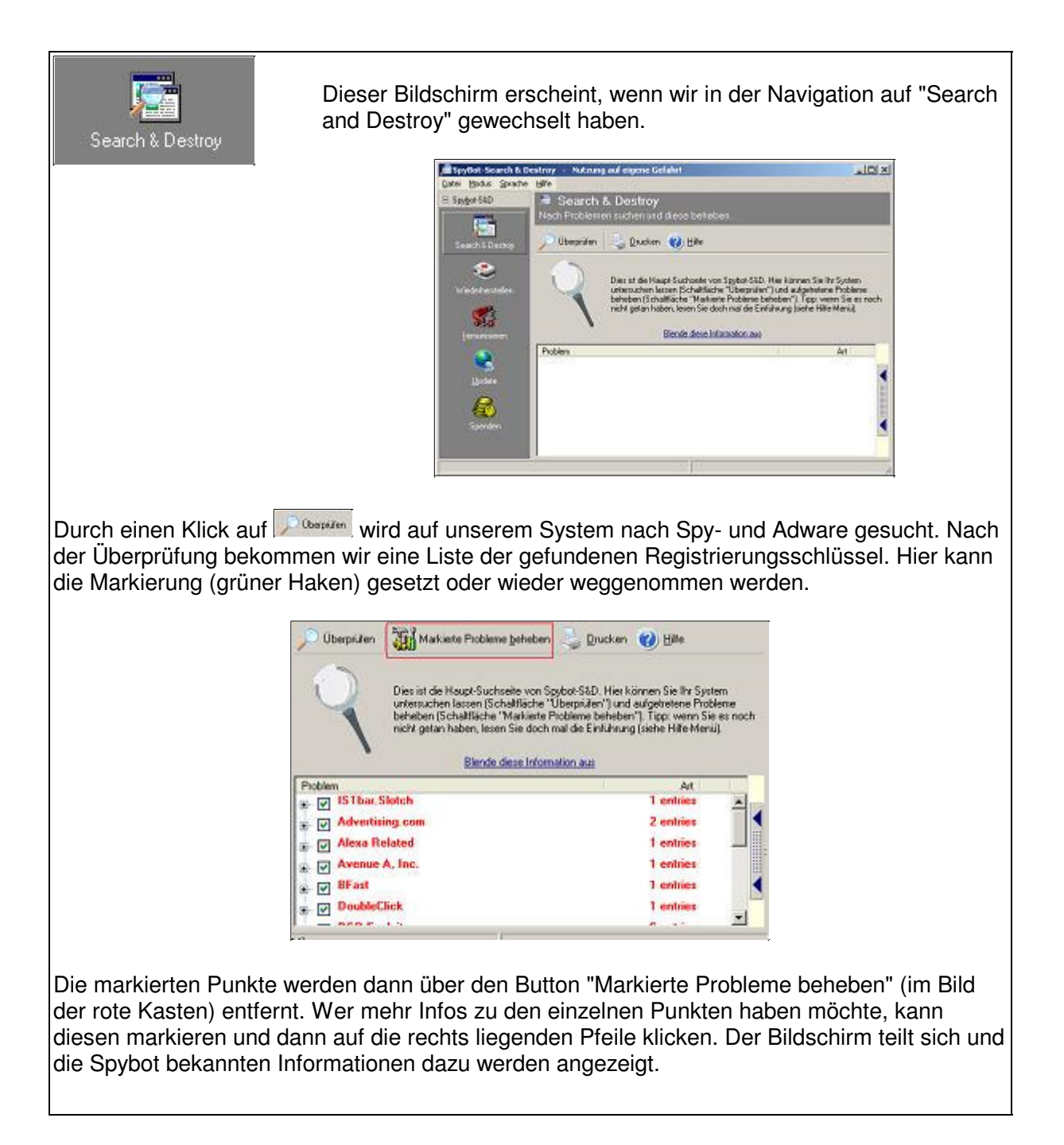

| Wiederherstellen<br>Bei ei<br>uns d<br>Regis                                                                                                    | nem Wechsel in den Menüpunkt "Wiederherstellen" ermöglicht<br>as Programm, gelöschte Registrierungsschlüssel wieder in die<br>trierungsdatenbank zurückzuspielen.                                                                                                    |
|----------------------------------------------------------------------------------------------------|----------------------------------------------------------------------------------------------------|
|                                                                                                    | Image: Specific Scanch & Destroy                                                                                                    |
| lier haben wir zwei Optionen:                                                                                                    |                                                                                                    |
| <ol> <li>Zum einen können wir og<br/>nicht brauchen, und die<br/>Sicherung entfernen.</li> <li>Zum anderen können w<br/>Entfernen gemerkt habe<br/>auf Stereter wedettersteten, einfact</li> </ol> | die Schlüssel markieren, von denen wir sicher sind, daß wir sie<br>se dann per Klick auf Kessesser aus der von Spybot angelegter<br>rir die Registrierungsschlüssel, von denen wir nach dem<br>en, daß sie doch von Nöten sind, nach der Markierung per Klick<br>ch wiederherstellen. |

\_\_\_\_\_

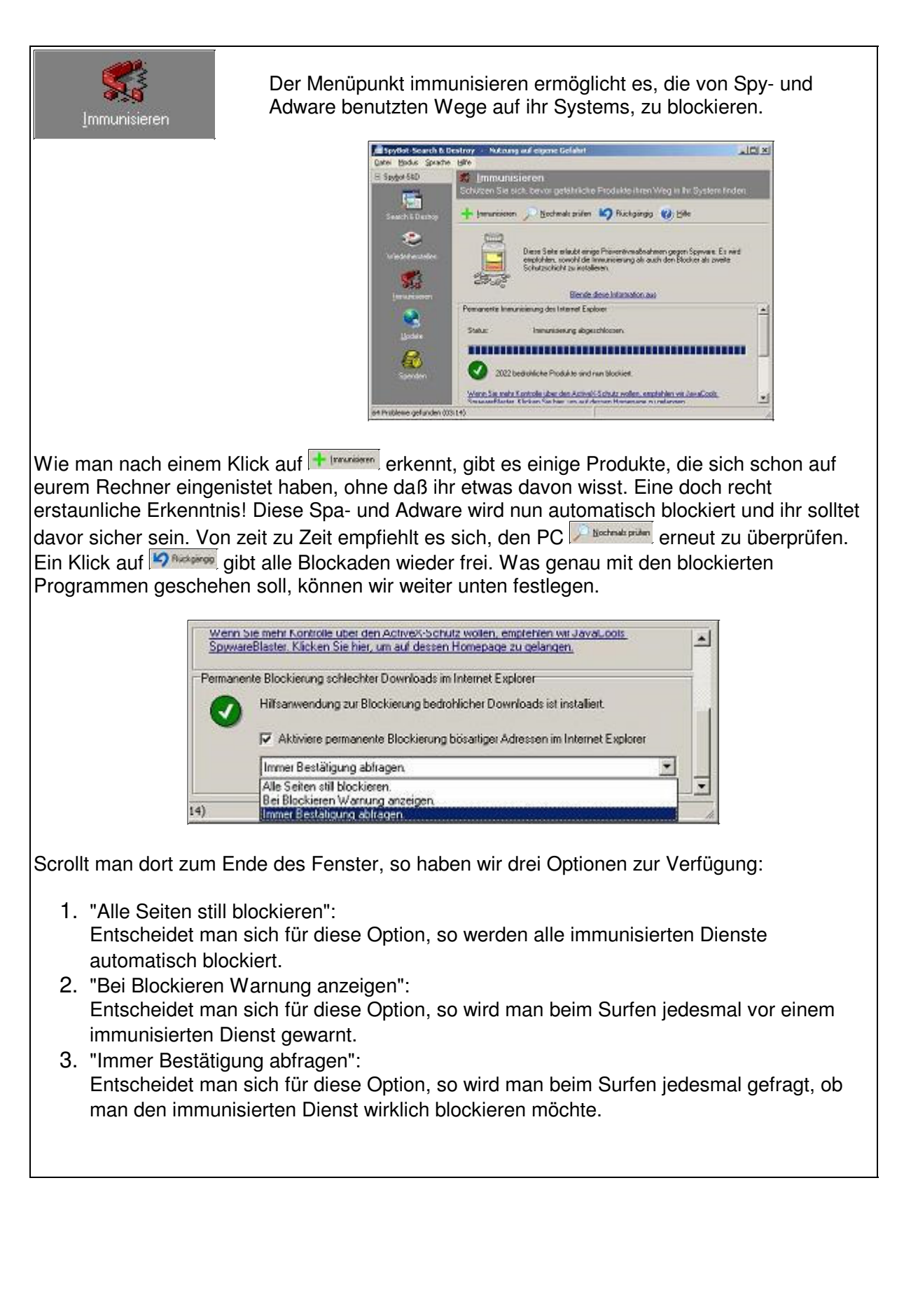

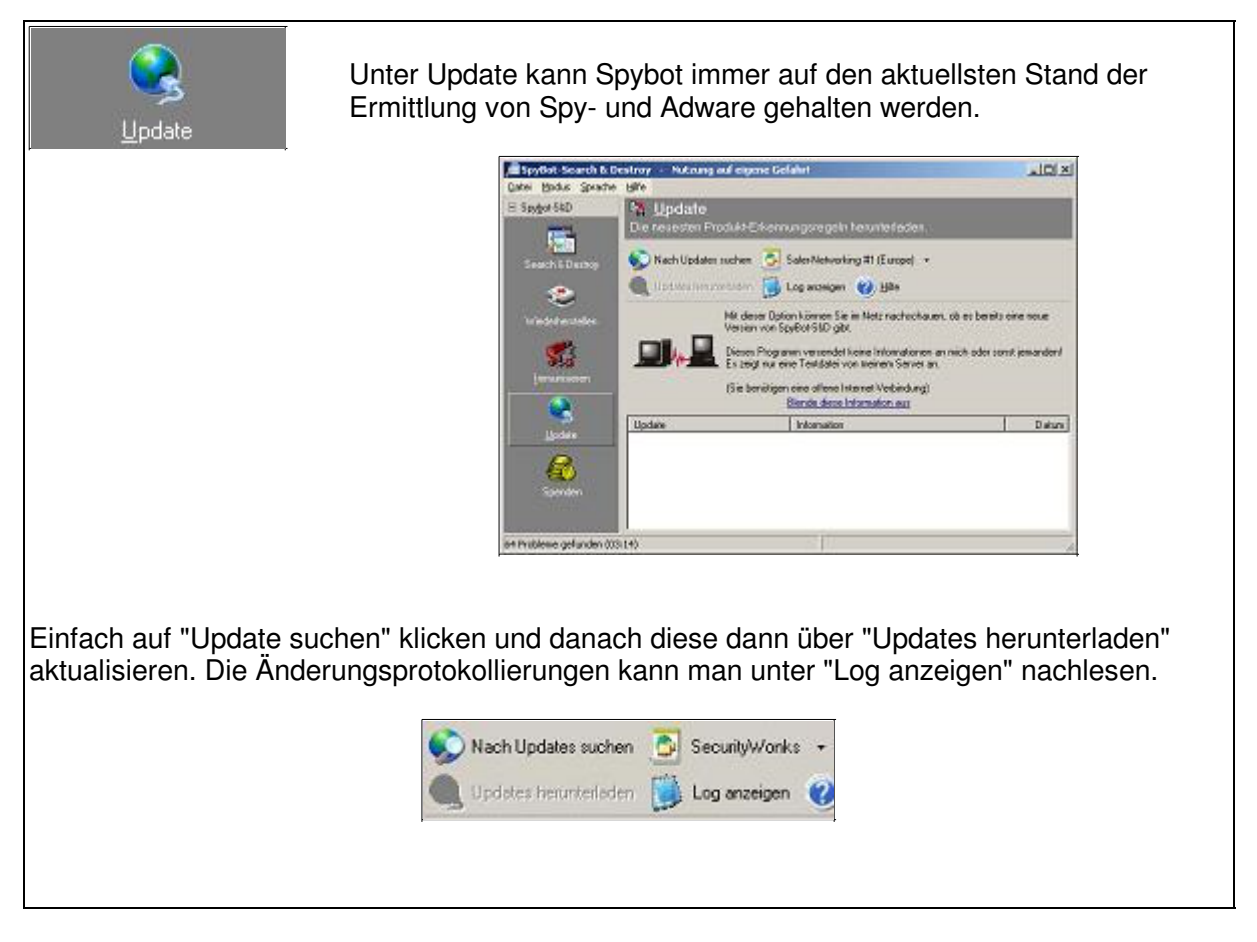

Mit diesen drei, vier klitzekleinen Menüpunkten ist nun jeder PC weitestgehend geschützt. Der Menüpunkt "Spenden" erklärt sich wohl von selbst. Wem das ganze nicht reicht, der kann noch Experteneinstellungen vornehmen, denen wir uns nun widmen wollen.

#### **Erweiterter Modus**

Über die Menüsteuerung in der Kopfzeile (Modus) kann man in den "Erweiterten Modus" wechseln. Hier können nun neben den Einstellungen im Normalen Modus weiter spezifische Änderungen vorgenommen werden.

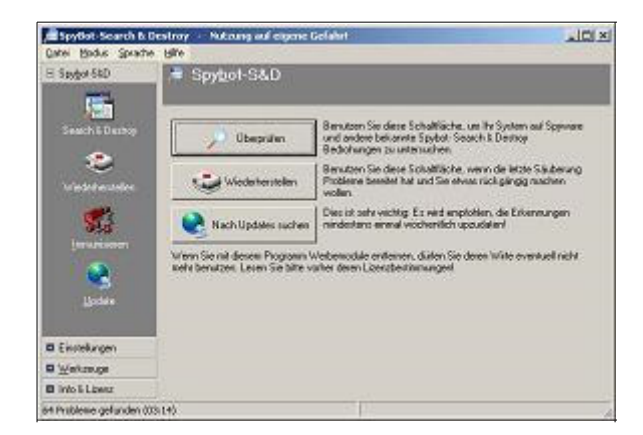

Hinzu gekommen sind die Ordner "Einstellungen", "Werkzeuge" und "Info & Lizenz".

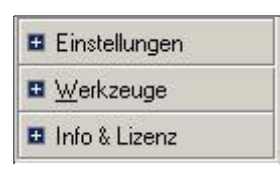

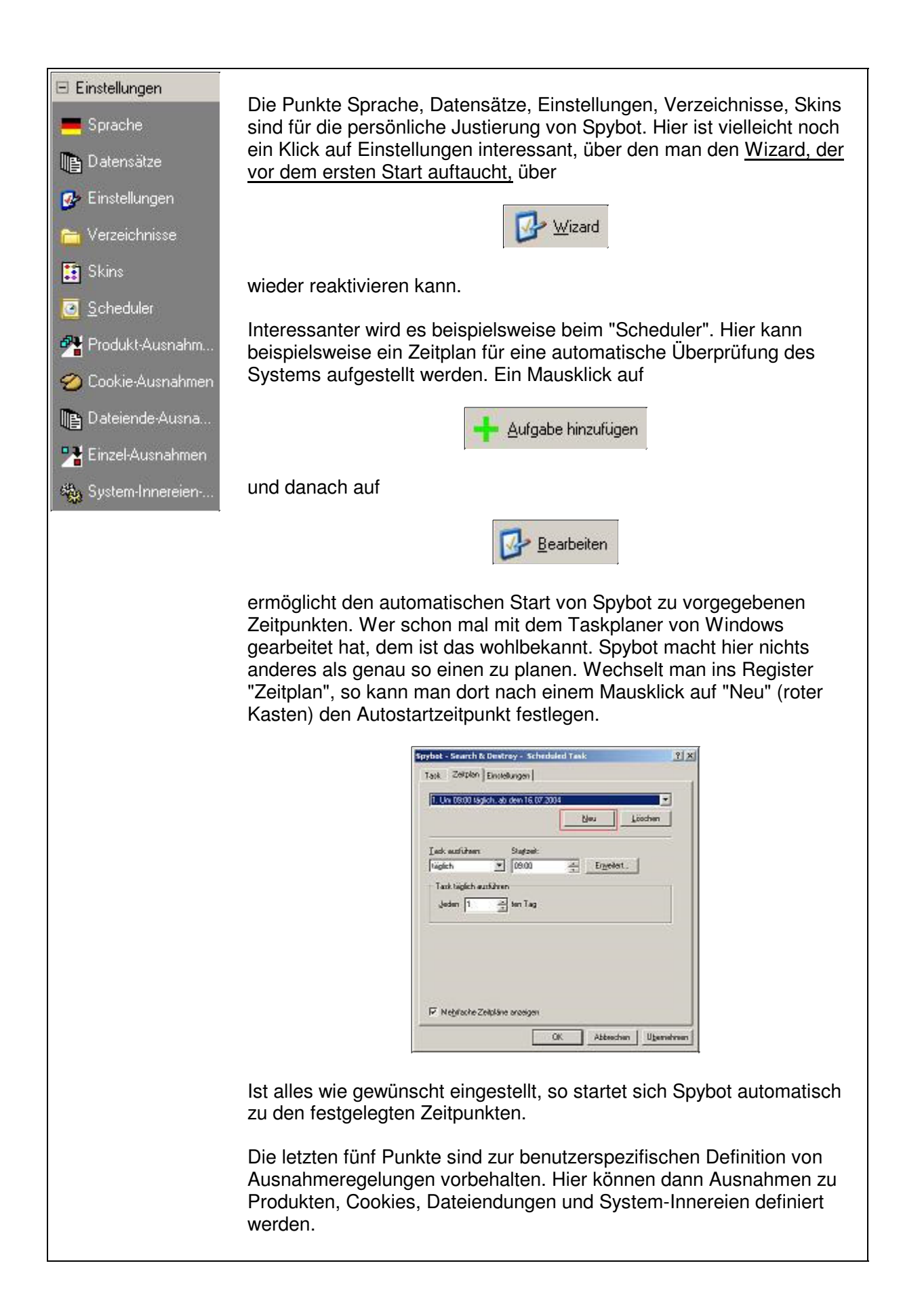

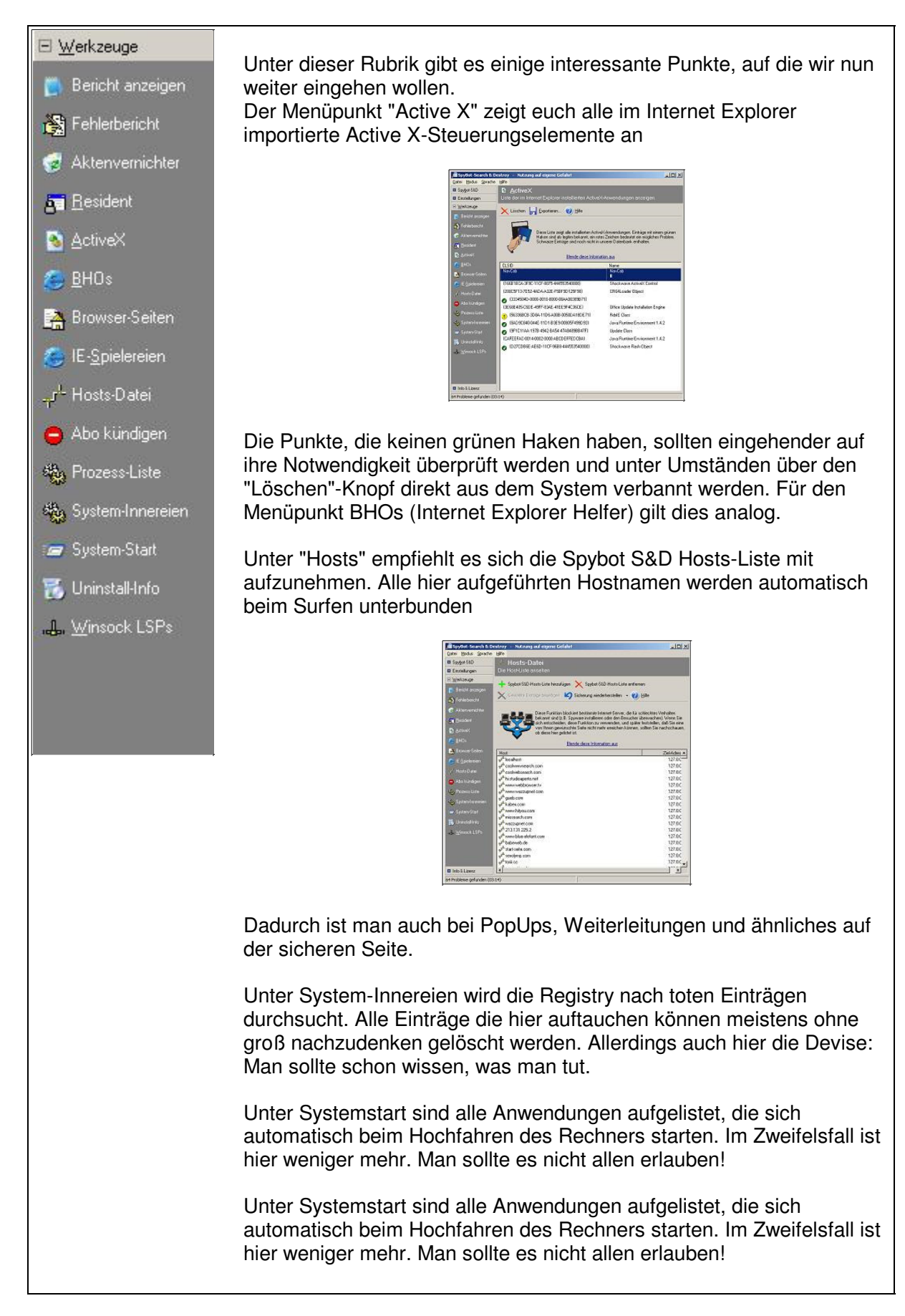

Infos & Lizenzen geben keinerlei Einstellungsmöglichkeiten mehr an, sondern informieren den wißbegierenden Benutzer im Detail über Spybot.

## **Spybot Search & Destroy**

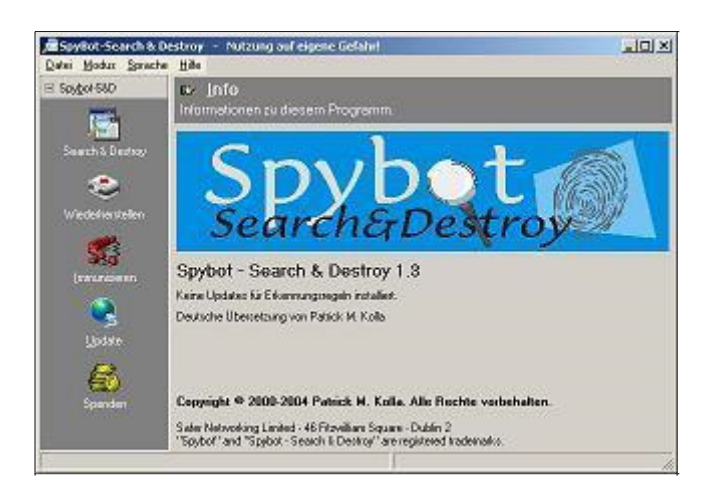

#### Fazit

Spybot Search & Destroy ist ein Sicherheitstool, das auf keinem mit dem Betriebssystem Windows ausgestatteten PC fehlen sollte. Das ganze gibt es dann kostenlos im Netz als Download unter <u>safer-networking.org</u>. Damit könnt ihr Spy- und Adware auf eurem PC den gar ausmachen!

Mit Spybot kommt man dem Vorhaben einen "sicheren PC" zu bekommen ein ganzes Stück näher. Es ist für den Anfänger schnell zugänglich und einsetzbar, bietet aber auch dem Profi ungeahnte Einstellungsmöglichkeiten. Alles in allem ein gelungenes Stück Software.

Da man Spybot kostenlos bekommt, freut sich der Programmierer natürlich über die ein oder andere Geldspende:

"Spybot-S&D ist im Laufe der Zeit ein Vollzeit-Job für mich geworden und bereitet mir und meinen freiwilligen Helfern sehr viel Arbeit. Ich arbeite viel und es macht Spass. Natürlich kostet die Entwicklung Geld, und ich muss natürlich auch von Etwas leben, aber gleichzeitig denke ich an freie Software. Deshalb habe ich mich entschieden, Spybot-S&D weiterhin kostenlos anzubieten und gebe Ihnen deshalb die Freiheit, selbst zu entscheiden, wie viel Ihnen das Programm Wert ist. Wenn Sie also etwas Geld entbehren können, spenden Sie. Eine Spende ist absolut freiwillig, wenn Sie nicht spenden, erhalten Sie nicht weniger Support von uns als Leute, die gespendet haben."

Eine faire Sache, wie wir finden.

Copyright liegt bei All-About-PC. Alle Rechte vorbehalten.

Alle Information durch All-About-PC urheberrechtlich geschützt. Reproduktion und Vertrieb in jeglicher Form ohne Zustimmung der Redaktion sind verboten.

Wiewohl alle Informationen streng recherchiert und weitestgehend durch Sekundärquellen gegengeprüft und bestätigt werden, kann für den Inhalt und daraus etwaig entstehenden Schaden keine Verantwortung übernommen werden.